## **Helappliant**

### Navigate Pro Installation

Partner & Softphone mode

# **H**telappliant

#### Contents

| 1 | Version Control         | 2 |
|---|-------------------------|---|
| 2 | To download Navigate:   | 3 |
| 3 | To set up Softphone:    | 4 |
| 4 | To set up Partner Mode: | 5 |

### **1 Version Control**

| Name         | Date     | Summary of Change | Version |
|--------------|----------|-------------------|---------|
| Lloyd Cromar | 09/03/21 | New Doc           | 1.0     |

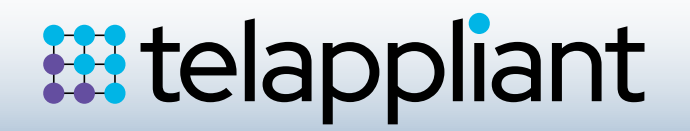

#### 2 To download Navigate:

Firstly, download the software by clicking or copying and pasting the following URL into your web browser:

#### http://max.splicecom.com/InstallNavigatePro.1.1.1.96.exe

Once it has downloaded, double click to launch the installer programme (which may be in your downloads folder), it will then display the following pop up box:

| S Navigate Pro Installer (v1.1.1.96)               |       |        |  |
|----------------------------------------------------|-------|--------|--|
| Download & install latest NavigatePro.1.1.1.96.zip | V     |        |  |
| Plantronics Headset support                        | Add 🗌 | Remove |  |
| QUIT                                               | NEXT  |        |  |

Tick the top checkbox for "Download & install latest NavigatePro.1.1.1.96.zip" then click "NEXT"

You will then see a progress bar increasing as the installation completes, followed by a confirmation window notifying the installer will quit and launch Navigate Pro – click "OK"

| \$               | Installing Navigate Pro                                              | □_ ×  |
|------------------|----------------------------------------------------------------------|-------|
| Installation Com | plete                                                                |       |
|                  |                                                                      | Close |
|                  | Installation complete $	imes$                                        |       |
|                  | Installation completed<br>Installer will quit and launch NavigatePro |       |
|                  | ОК                                                                   |       |

After the programme launches, click the Setting/Cogs icon on the right hand side, then use the drop down box to select "User Configuration". From here you can either install Softphone or Partner mode:

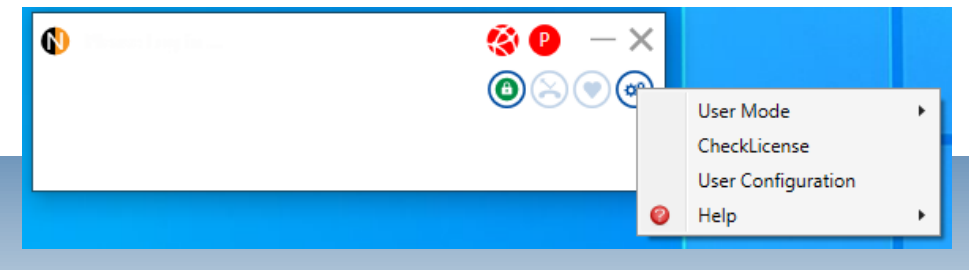

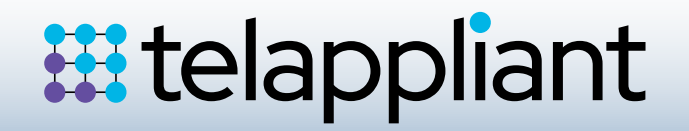

| 2 | Т  |             |    | Caft | a h a n a . |
|---|----|-------------|----|------|-------------|
| 3 | 10 | <b>5</b> El | up | JUIL | phone.      |

| User Configuration                                               |                                                                                                    |                                                                                 |
|------------------------------------------------------------------|----------------------------------------------------------------------------------------------------|---------------------------------------------------------------------------------|
| Advanced                                                         |                                                                                                    |                                                                                 |
| Partner                                                          | Soft                                                                                                    | Phone Configuration                                                             |
| Soft Phone<br>Favourite Panel<br>Hot Key Dialling<br>System Info | Gatekeeper 0<br>Alt Gatekeeper 0<br>Hotdesk Number<br>Hotdesk Code 0<br>STUN Server 0<br>SSL Enable 0 SRTP En | D.0.0.0 Port 5001                                                               |
|                                                                  | Speech and HID<br>Input<br>Dual Output<br>Network Interface 172.1                                             | Output     Output     Soft Phone Licence 17.34.204, MAC:00-0c-29-28-45-37, Type |
|                                                                  | Restart                                                                                                    | Close                                                                           |

Select Soft Phone from the list on the left-hand side, and input the following credentials:

| Gatekeeper:     | Address of PBX (same for all users)                                                                                                    |
|-----------------|----------------------------------------------------------------------------------------------------|
| Port:           | 5000 (same for all users)                                                                                                    |
| Hotdesk Number: | Your individual extension number, e.g.2001                                                                                                    |
| Hotdesk Code:   | 171355 (same for all users by default but can be personalised)                                                                                   |
| SSL Enable:     | Make sure this tick box is checked                                                                                                    |
| Speech and HID: | If you are using a headset check the device is selected from the drop-down box for both Input and Output. Will use PC speakers and microphone by |
|                 | default.                                                                                                    |

Click "Restart" and Navigate Pro will be launched. Please see below links to a couple of basic Navigate Pro settings and operational videos that may be of some use. Simply copy and paste these into your web browser:

https://www.youtube.com/watch?v=512fRah1NDo

https://www.youtube.com/watch?v=fHP-5\_N5Brl

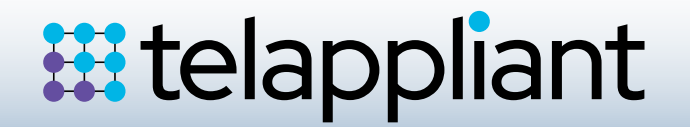

#### 4 To set up Partner Mode:

| Advanced                                                         |                                                                                                    |                               |
|------------------------------------------------------------------|----------------------------------------------------------------------------------------------------|-------------------------------|
| Partner                                                          | Pa                                                                                                    | rtner Configuration           |
| Soft Phone<br>Favourite Panel<br>Hot Key Dialling<br>System Info | IP Address 0.0.0.0<br>Login Code<br>Hot Desk<br>Number<br>Speech Output<br>Output Remote Audio<br>Network Interface 172.1 | Port<br>5001 CP<br>Login Code |
| Restart                                                          |                                                                                                    | Close                         |

Select Partner from the list on the left-hand side, and input the following credentials:

| IP address:   | Address of PBX (same for all users)                            |
|---------------|----------------------------------------------------------------|
| Port:         | To partner with Splicecom PCS handsets - leave as 5001         |
|               | To partner with Yealink handset – tick the "CP" box            |
| Hotdesk Code: | Your individual extension number, e.g.2001                     |
| Login Code:   | 171355 (same for all users by default but can be personalised) |

Click "Restart" and Navigate Pro will be launched. Please see below links to a couple of basic Navigate Pro settings and operational videos that may be of some use. Simply copy and paste these into your web browser:

https://www.youtube.com/watch?v=512fRah1NDo https://www.youtube.com/watch?v=fHP-5\_N5Brl